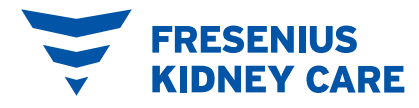

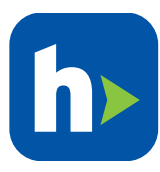

× DISMISS

# Gestión de sus resurtidos de medicamentos de FreseniusRx en PatientHub

Hedications List

88 Community

Account D

Information

## (1) Consulte sus medicamentos

Si tiene un medicamento de FreseniusRx que necesita un resurtido. la ventana "Medication Refill" (Resurtido de medicamentos) aparecerá en el panel de control de PatientHub. También puede elegir "Medications List" (Lista de medicamentos) en el menú principal para ver una lista completa de todos sus medicamentos.

#### (2) Seleccione su recarga

- Seleccione la pestaña "FreseniusRx" para ver sus medicamentos de FreseniusRx activos.
- Haga clic en "Ready to Refill" (Listo para resurtir) junto al nombre del medicamento. Debe solicitarse cada resurtido uno a la vez.

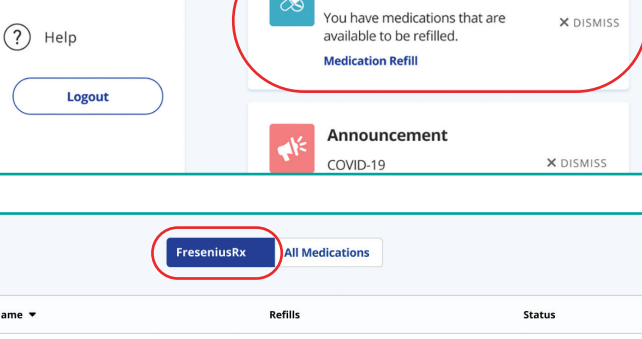

New Lab Results

View Lab Results

Medication Refill

You have new lab results

| FreseniusRy                            | All Medications     |                 |
|----------------------------------------|---------------------|-----------------|
| Name 🔻                                 | Refills             | Status          |
| Atorvastatin Calcium Oral Tablet 40 MG | 2 Refills Remaining | Action Needed   |
| SEVELAMER CARB. 800 MG TAB             | 2 Refills Remaining | Ready to Refill |
| Biktarvy Oral Tablet 1 MG              | 2 Refills Remaining | Shipped 🔵       |

### (3) Elija una fecha de resurtido y verifique los detalles

- Elija una fecha de hasta 60 días en el futuro en función de sus necesidades.
- Asegúrese de que su dirección de envío sea correcta.
- Si necesita actualizar su dirección, llame a FreseniusRx al 1-800-947-3131.
- Haga clic en "Submit" (Enviar) para realizar su pedido.

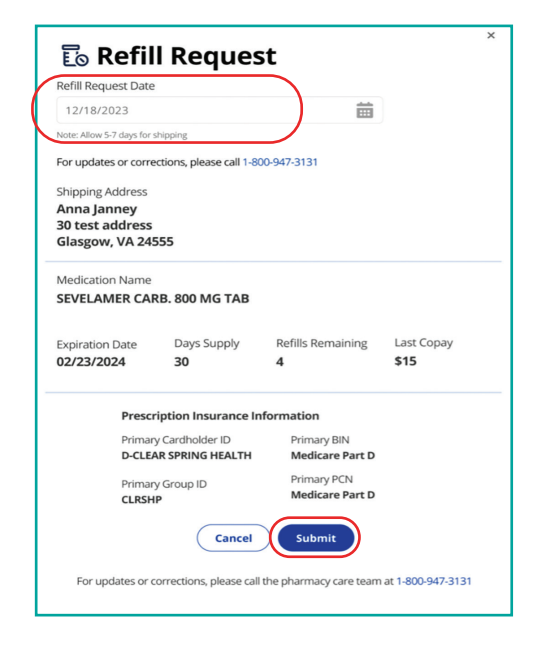

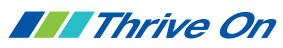

# (4) Si es necesario tomar medidas

- Haga clic en la flecha para ver más detalles.
- Siga las instrucciones de "**Status Details**" (Detalles del estado) para obtener información sobre qué debe hacer a continuación.

|                                                                                         | Name                          |                        |                               |                         |                  | Re |  |  |
|-----------------------------------------------------------------------------------------|-------------------------------|------------------------|-------------------------------|-------------------------|------------------|----|--|--|
| ✓ busPiRone HCi Oral Tablet 7.5 MG                                                      |                               |                        |                               |                         |                  |    |  |  |
| ✓ Rx #: 5074150                                                                         |                               |                        |                               |                         |                  |    |  |  |
| Status Details                                                                          |                               |                        |                               |                         |                  |    |  |  |
| Please call 1-800-947-3131 with prescription insurance – Refill requested by 08/23/2024 |                               |                        |                               |                         |                  |    |  |  |
| Rx Details                                                                              |                               |                        |                               |                         |                  |    |  |  |
|                                                                                         | Rx Number<br>5074150          | Rx Status<br>Active    | Prescriber<br>TEST PRESCRIBER | Date Written 07/23/2024 | Next Refill Date |    |  |  |
|                                                                                         | Expiration Date<br>07/23/2025 | Refills Remaining<br>3 | Days Supply<br>30             | Quantity<br>30.000 EA   |                  |    |  |  |

### 5 Realice el seguimiento de su entrega

- Una vez que su pedido se haya enviado, busque el enlace de seguimiento en "**Status Details**" (Detalles del estado). Use este enlace para ver dónde se encuentra su pedido de medicamentos.

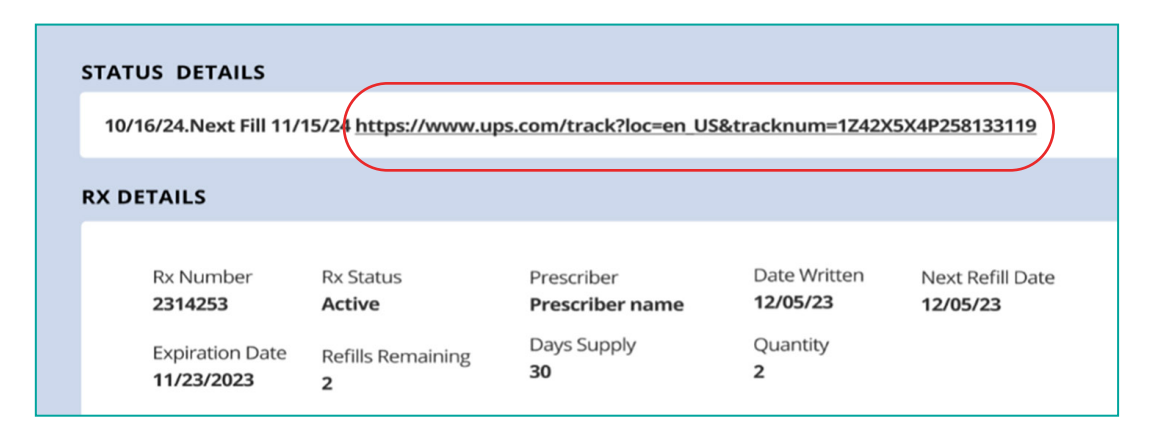

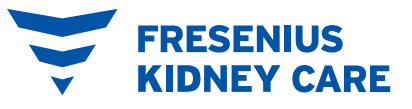